## ขั้นตอนการใช้งาน Webex และวิธีการเปลี่ยนชื่อก่อนเข้าประชุม

## \*\*\*\*\*

 เข้าประชุมผ่านทางลิ้งที่แนบ หรือ กรอก Meeting number ที่กำหนดลง ในช่องว่าง ที่ลิ้ง : <u>https://signin.webex.com/join</u> แล้วกด Continue

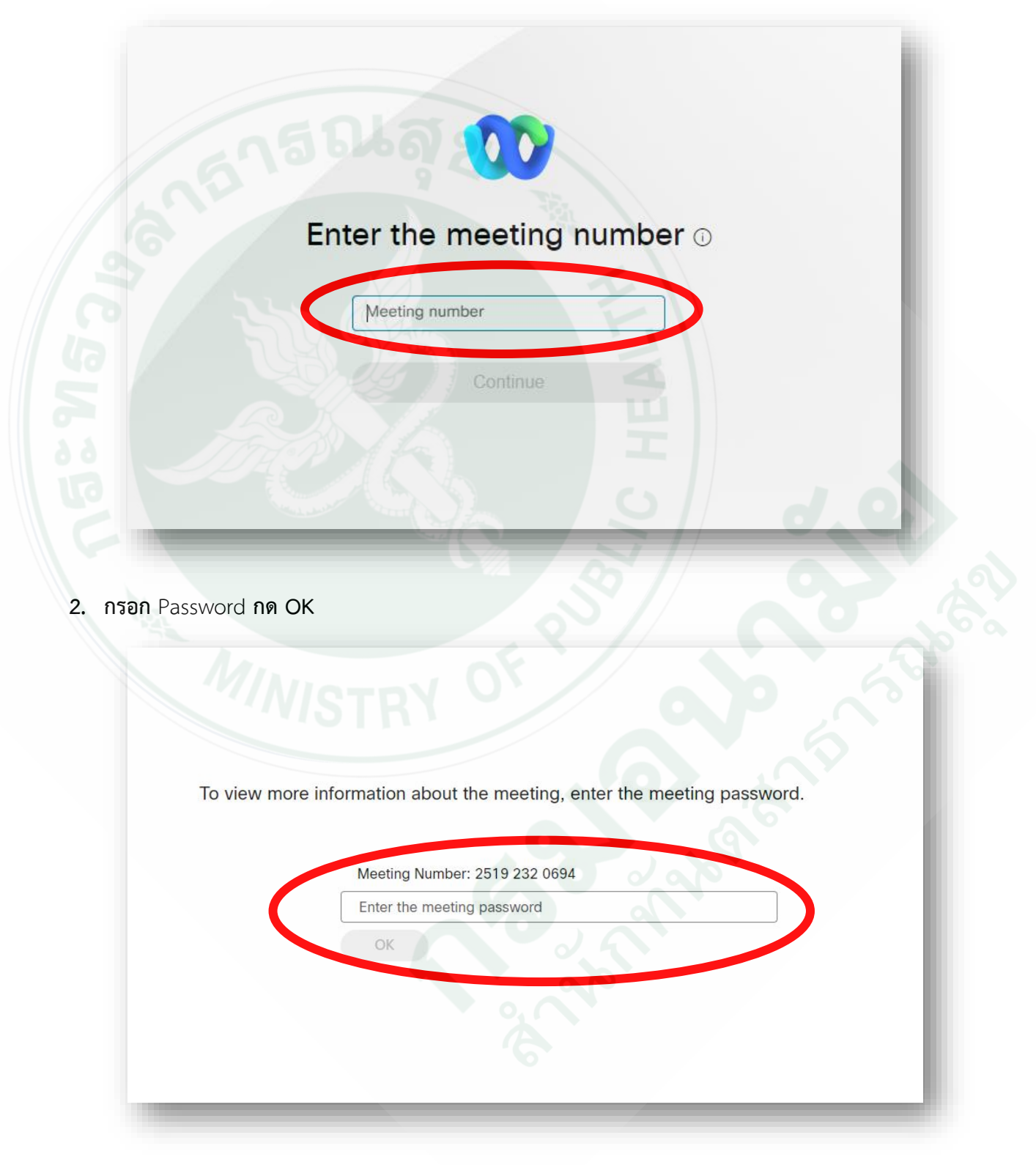

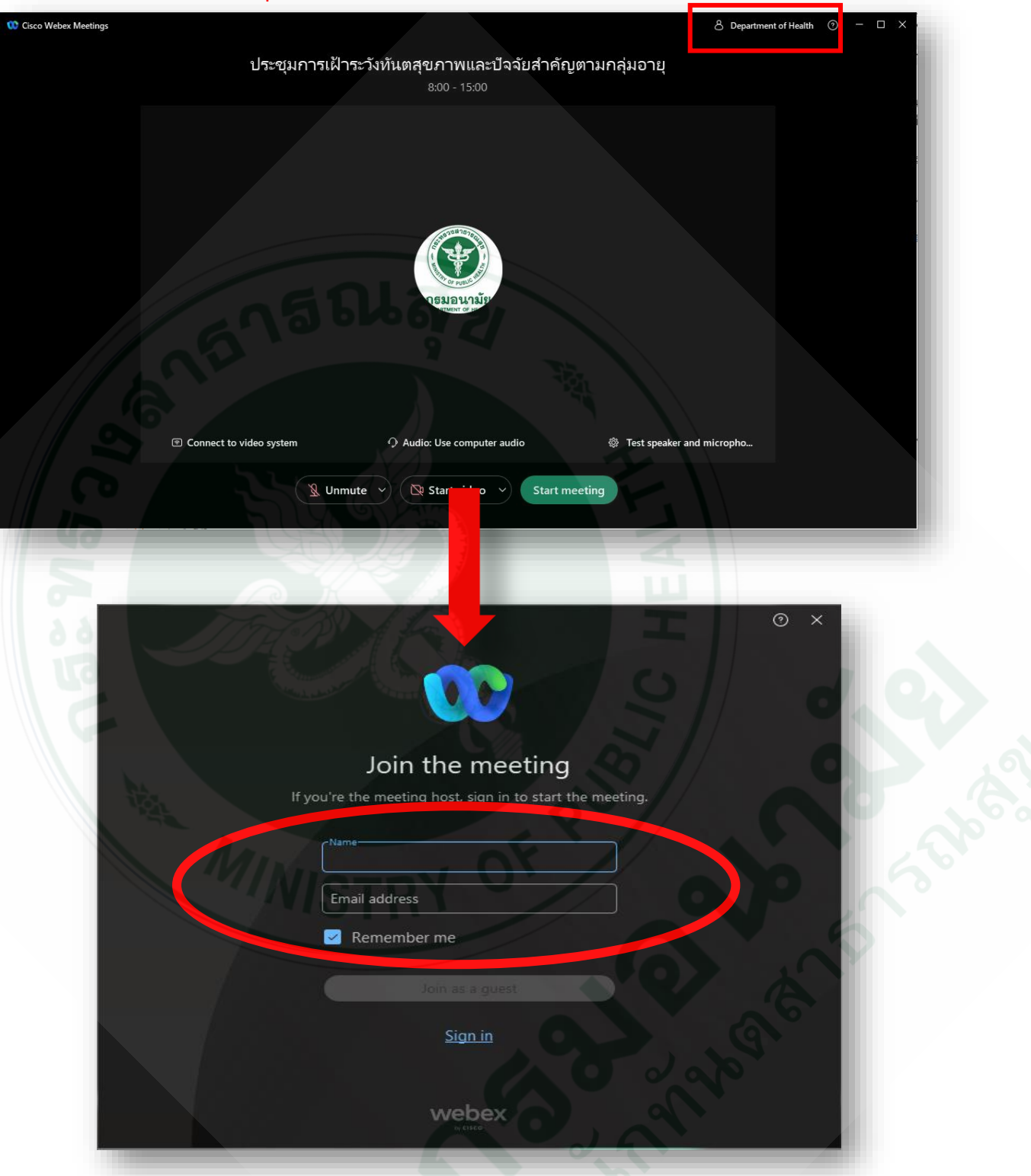

3. กดเปลี่ยนชื่อได้ที่ มุมขวาด้านบนในกรอบสีแดง

- ช่อง Name ให้ ใส่ชื่อตามรายละเอียดที่กำหนด
  ยกตัวอย่างการตั้งชื่อใน Webex : ชื่อหน่วยงาน\_ชื่อจริง เช่น สำนักทันตา\_อรรถพล
- 5. ใส่ E-mail แล้วกด Join as a guest

หมายเหตุ ควรเปลี่ยนชื่อก่อนเข้าร่วมประชุม เนื่องด้วยจะไม่สามารถเปลี่ยนชื่อได้เมื่อเข้าร่วมประชุมแล้ว

กลุ่มสนับสนุนวิชาการและการวิจัย ผู้จัดทำ